# Instructions for Applying for a Garage Sale Permit

## **Requirements to Apply for a Garage Sale Permit**

### You will need:

- Driver's License or Identification Card
- Water Bill
- Valid Email Address
- Church: Letter of Approval from Church Owner
- School: Letter of Approval from DISD Administration Office
- Estate Sale: Contract you have with the Owner
- For 2<sup>nd</sup> Permits Only: Debit/Visa/Mastercard for \$25 payment (NO CASH, NO CHECKS, NO MONEY ORDERS ACCEPTED)

## **Registration / Signing In**

Go to: <a href="https://dallasrow.my.site.com/onlineevents">https://dallasrow.my.site.com/onlineevents</a>

- First time user, Click **Sign-Up** to register and enter your information.
- If Already registered, then enter your Username and Password.

### **Step by Step Instructions**

- 1. Click GARAGE SALE
- 2. Click New Application
- 3. Under **Find address or place**; enter the Garage Sale address and select it by clicking on the address.
- 4. To VALIDATE the address, Click on the DOT
- 5. To Accept the address, Click on the TAG sign
- 6. Click SAVE & NEXT
- Your name and address will come up automatically as well it will let you know if it's your 1<sup>st</sup> or 2<sup>nd</sup> permit in the last 12 months (GS Permits are NOT by Calendar Year)
- 8. Select your Application Type
- 9. If Church or School: Enter the name
- 10. Click on the Calendar and select the date of when the sale will begin
- 11. Select the number of days you will be holding the sale between 1, 2, or 3 days
- 12. Click the time clock and select the time your sale will Begin and End.
- 13. Enter the water account number from your water bill
- 14. Enter your phone number with **NO DASHES**
- 15. READ THE ALL INFORMATION PROVIDED
- 16. Click SAVE & NEXT
- 17. Take a **photo** of your **DL/ID** and **upload it** under **Driver's License**
- 18. Take a photo of your WATER BILL and upload it under Water Bill
- 19. If Church / School / Estate Sale Scan the Letter / Contract and upload it to the corresponding folder (These types of permits may take 2-3 business days to be Approved)
- 20. READ ACKNOWLEDGEMENT and check mark I AGREE
- 21. Click SAVE & NEXT
- 22. Click FINISH (Check your email for more information)

#### FOR 2<sup>ND</sup> PERMITS CONTINUE TO STEP 23:

- 23. Fill out all required information to Make Payment (NO REFUNDs after Permit has been Paid)
- 24. Click PAY \$25
- 25. Review your payment details
- 26. Click SUBMIT
- 27. You will receive a message that your permit was Submitted Successfully
- 28. Click FINISH (Check your email for more information)

## Please call REVENUE & COLLECTIONS if you have any questions 214-671-9391